## 區網網管會議

臺灣大學計資中心 李美雯

2020/12/30

國立臺灣大學 National Taiwan University

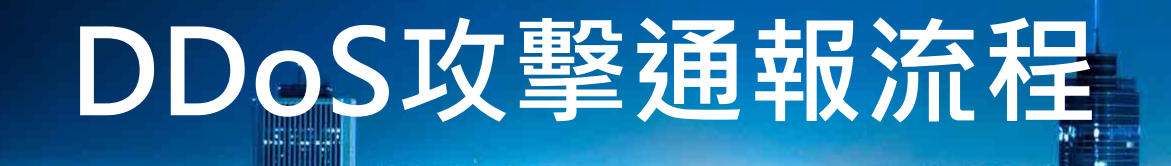

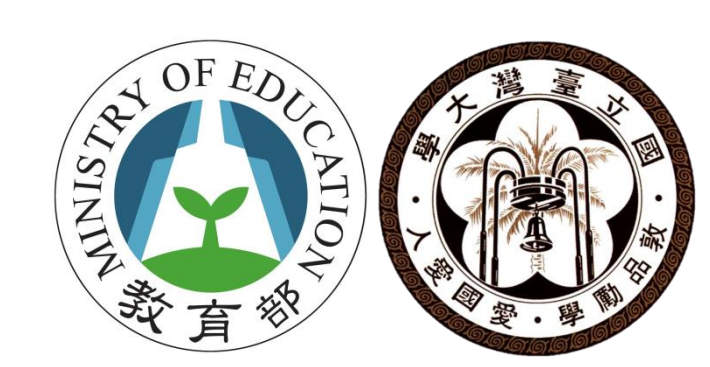

## DDoS攻擊偵測與通報架構

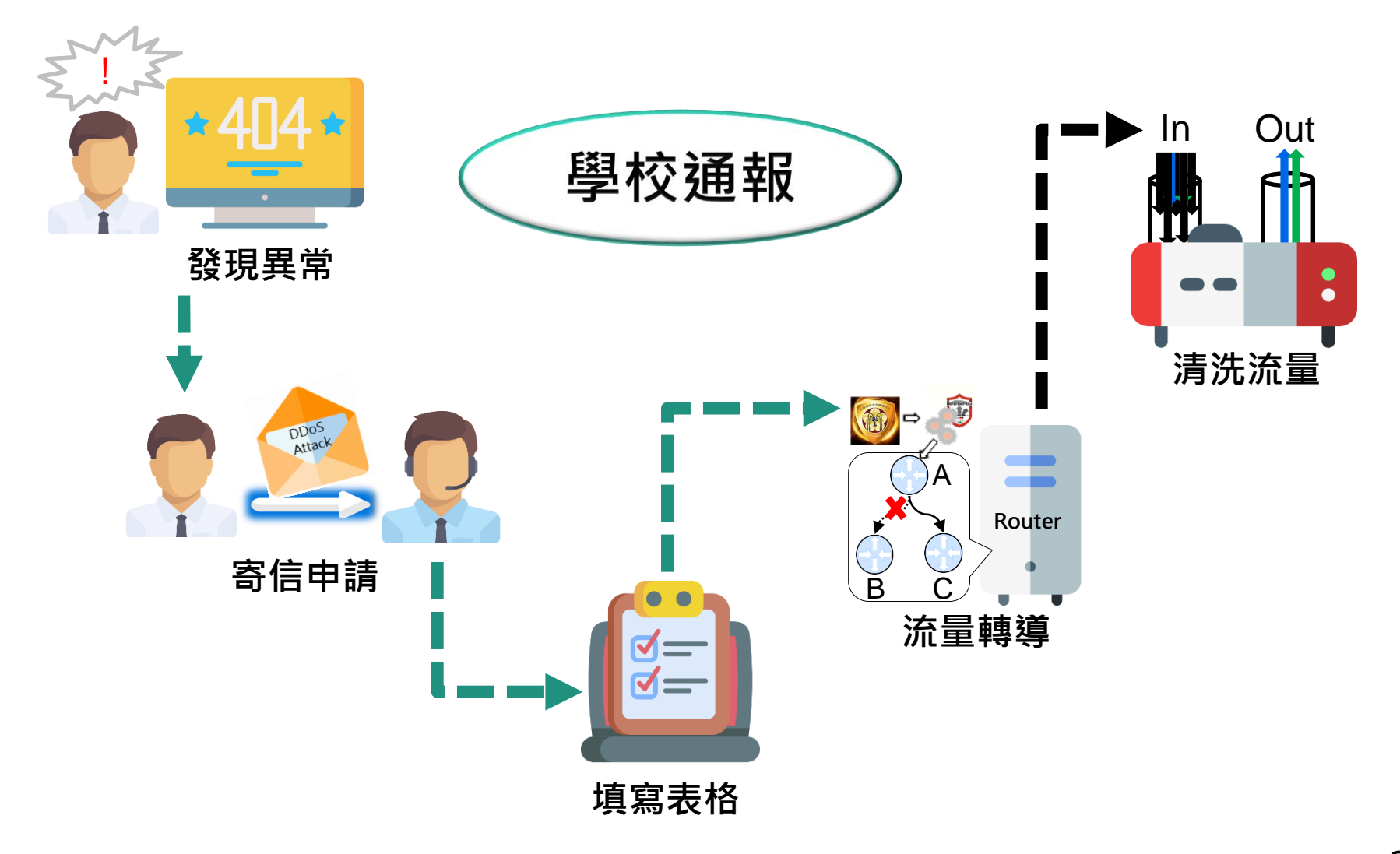

### DDoS攻擊偵測與通報架構

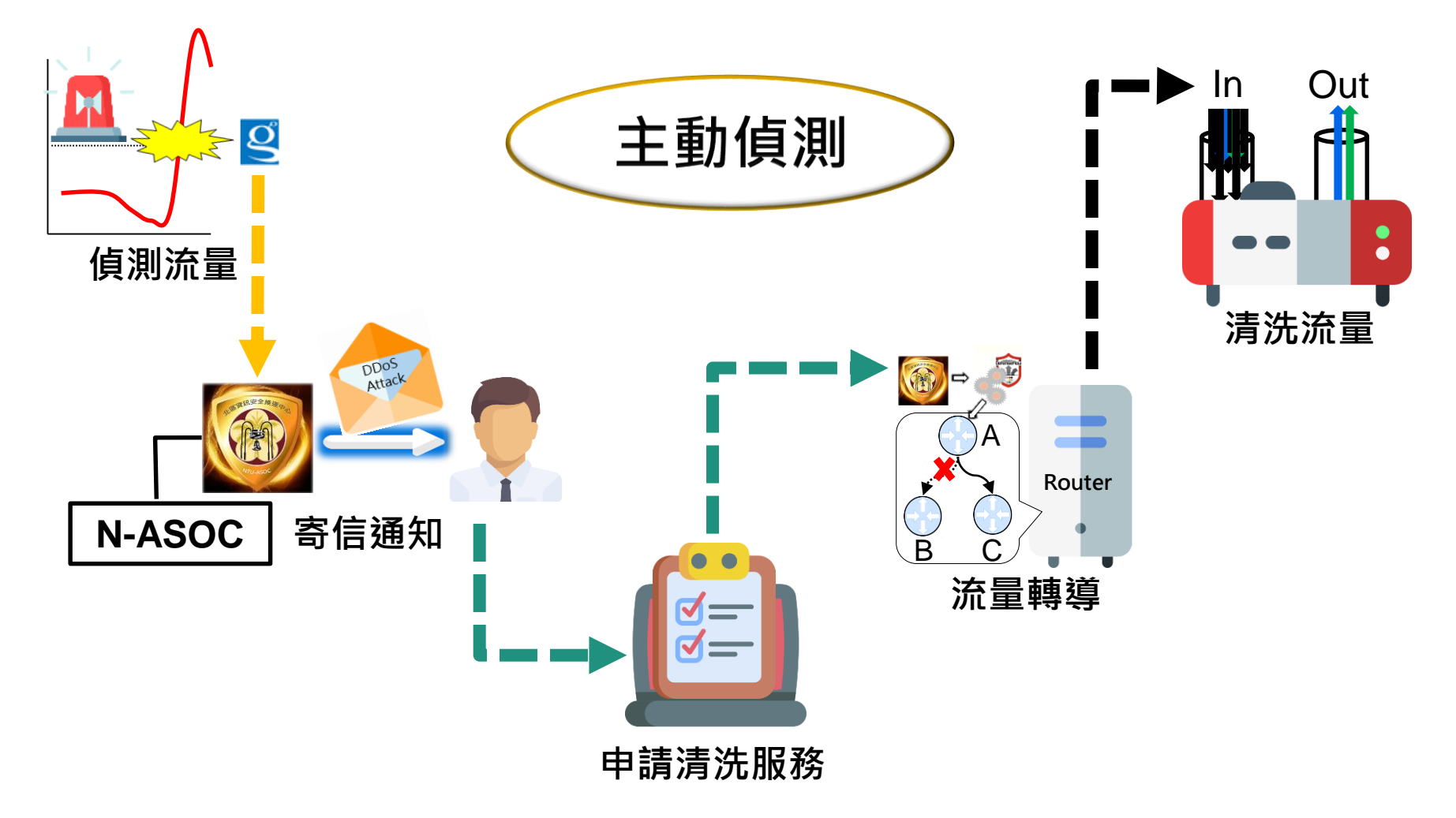

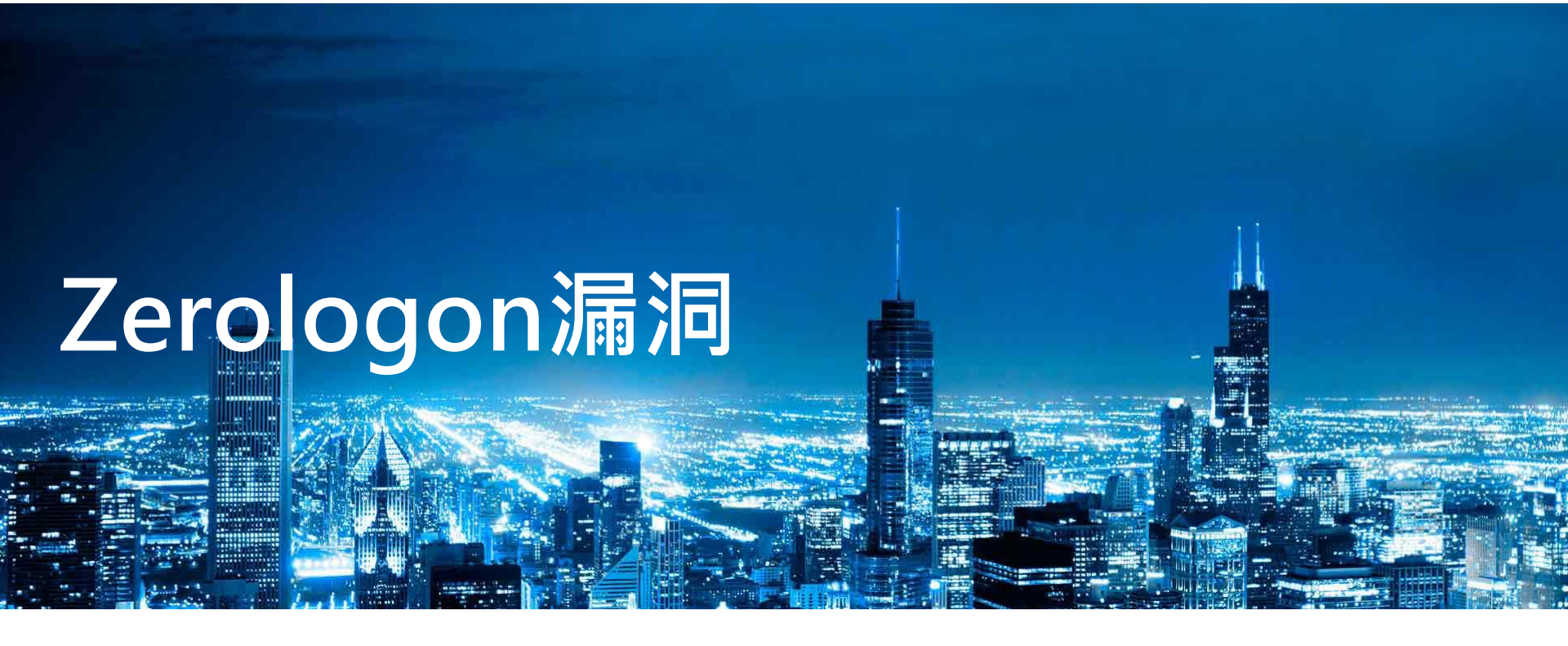

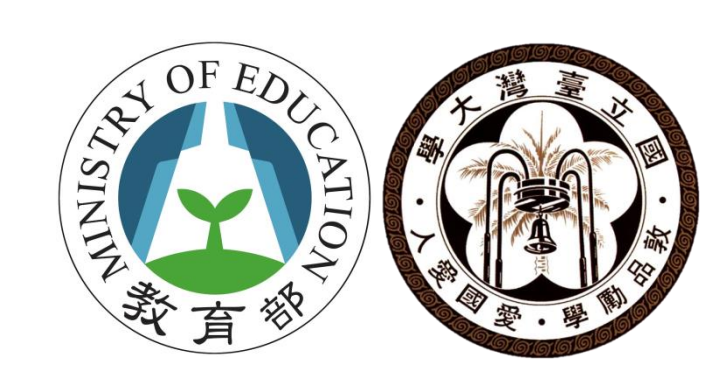

### 漏洞描述

- Windows AD Server 遠端協定漏洞,編號 CVE-2020-1472
- 該漏洞能夠使駭客繞過身分驗證機制,進而完全掌控AD SERVER
- 該漏洞已出現大量Mimikatz、Powershell、Python攻撃腳本,微軟也偵測到相關攻擊行為
- 美國官方也於今年9月18日發布緊急命令,要求政府機關需 於三天內安裝Windows 安全性更新修補該漏洞

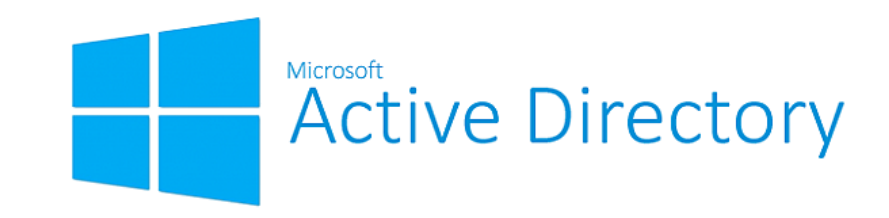

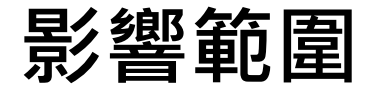

- 啟用Active Directory套件之Windows Server
- Samba 4.7以下版本

| 可能受影響的作業系統(有安裝Active Directory套件的情況下)                                                  |  |  |  |  |  |  |
|----------------------------------------------------------------------------------------|--|--|--|--|--|--|
| Windows Server 2008 R2 for x64-based Systems Service Pack 1                            |  |  |  |  |  |  |
| Windows Server 2008 R2 for x64-based Systems Service Pack 1 (Server Core installation) |  |  |  |  |  |  |
| Windows Server 2012                                                                    |  |  |  |  |  |  |
| Windows Server 2012 (Server Core installation)                                         |  |  |  |  |  |  |
| Windows Server 2012 R2                                                                 |  |  |  |  |  |  |
| Windows Server 2012 R2 (Server Core installation)                                      |  |  |  |  |  |  |
| Windows Server 2016                                                                    |  |  |  |  |  |  |
| Windows Server 2016 (Server Core installation)                                         |  |  |  |  |  |  |
| Windows Server 2019                                                                    |  |  |  |  |  |  |
| Windows Server 2019 (Server Core installation)                                         |  |  |  |  |  |  |
| Windows Server, version 1903 (Server Core installation)                                |  |  |  |  |  |  |
| Windows Server, version 1909 (Server Core installation)                                |  |  |  |  |  |  |
| Windows Server, version 2004 (Server Core installation)                                |  |  |  |  |  |  |

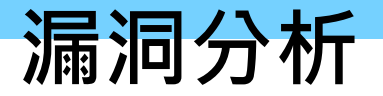

- CVE-2020-1472 存在於 AD的客戶端驗證 AES-CFB8加密演 算法的初始參數中
- AES-CFB8 演算法透過客戶端傳送的Client challenge 與 Session Key計算身分驗證用的credential 參數,而漏洞存在 於當Client challenge皆為0時則會有1/256的機率造成 credential參數也皆為0,使得能夠輕易地被暴力破解。

### 建議防護措施

- 1. 透過windows Update 安裝修補程式
- 2. 到<u>官方網站</u>下載並安裝最新版的韌體(根據作業系統版本下 載更新)

| Security Updates To determine the support life cycle for your software version or edition, see the Microsoft Support Lifecycle. |          |         |                 |                        |          |              |  |
|----------------------------------------------------------------------------------------------------|----------|---------|-----------------|------------------------|----------|--------------|--|
| Product 📥                                                                                                    | Platform | Article | Download        | Impact                 | Severity | Supersedence |  |
| Windows Server 2008 R2 for x64-based Systems Service Pack 1                                                                     |          | 4571729 | Monthly Rollup  | Elevation of Privilege | Critical | 4565524      |  |
|                                                                                                    |          | 4571719 | Security Only   |                        |          |              |  |
| Windows Server 2008 R2 for x64-based Systems Service Pack 1 (Server Core installation)                                          |          | 4571729 | Monthly Rollup  | Elevation of Privilege | Critical | 4565524      |  |
|                                                                                                    |          | 4571719 | Security Only   |                        |          |              |  |
| Windows Server 2012                                                                                                    |          | 4571736 | Monthly Rollup  | Elevation of Privilege | Critical | 4565537      |  |
|                                                                                                    |          | 4571702 | Security Only   |                        |          |              |  |
| Windows Server 2012 (Server Core installation)                                                                                  |          | 4571736 | Monthly Rollup  | Elevation of Privilege | Critical | 4565537      |  |
|                                                                                                    |          | 4571702 | Security Only   |                        |          |              |  |
| Windows Server 2012 R2                                                                                                    |          | 4571703 | Monthly Rollup  | Elevation of Privilege | Critical | 4565541      |  |
|                                                                                                    |          | 4571723 | Security Only   |                        |          |              |  |
| Windows Server 2012 R2 (Server Core installation)                                                                               |          | 4571703 | Monthly Rollup  | Elevation of Privilege | Critical | 4565541      |  |
|                                                                                                    |          | 4571723 | Security Only   |                        |          |              |  |
| Windows Server 2016                                                                                                    |          | 4571694 | Security Update | Elevation of Privilege | Critical | 4565511      |  |
| Windows Server 2016 (Server Core installation)                                                                                  |          | 4571694 | Security Update | Elevation of Privilege | Critical | 4565511      |  |
| Windows Server 2019                                                                                                    |          | 4565349 | Security Update | Elevation of Privilege | Critical | 4558998      |  |
| Windows Server 2019 (Server Core installation)                                                                                  |          | 4565349 | Security Update | Elevation of Privilege | Critical | 4558998      |  |
| Windows Server, version 1903 (Server Core installation)                                                                         |          | 4565351 | Security Update | Elevation of Privilege | Critical | 4565483      |  |
| Windows Server, version 1909 (Server Core installation)                                                                         |          | 4565351 | Security Update | Elevation of Privilege | Critical | 4565483      |  |
| Windows Server, version 2004 (Server Core installation)                                                                         |          | 4566782 | Security Update | Elevation of Privilege | Critical | 4565503      |  |

資料來源:https://portal.msrc.microsoft.com/en-US/security-guidance/advisory/CVE-2020-1472

## Relevantknowledge 廣告軟體

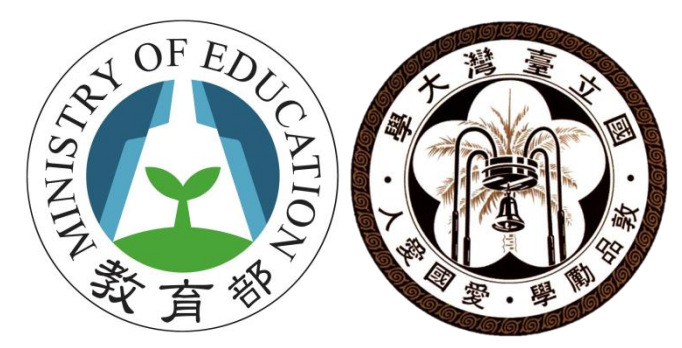

### 惡意程式描述

### Netsetter公司旗下的Relevantknowledge軟體

- ✓ 用來偵測裝置上網與連線習慣,並透過該公司架設的OSS Proxy傳輸使用者的相關資訊
- ✓ 該軟體會依照使用者搜尋字串跳出廣告, 綁架網頁等

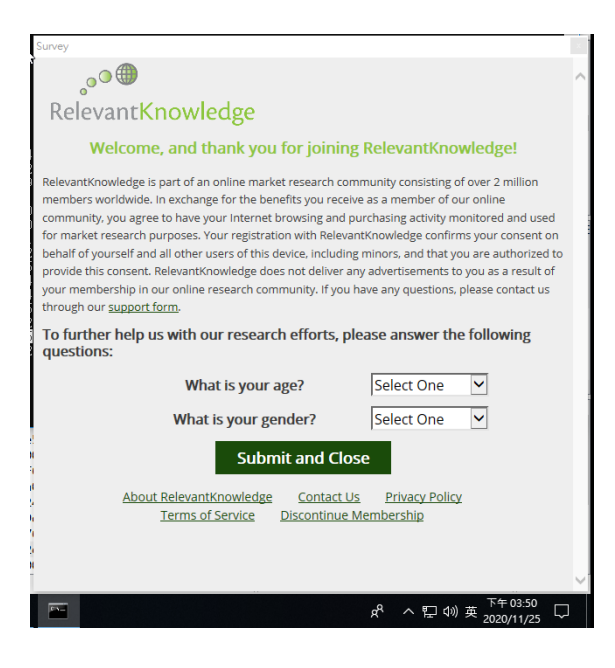

### 事件觸發情形

# 近幾個月學術網路內部遭安裝 Relevantknowledge 廣告軟體的情形愈發嚴重,從ELK統計圖表中可發現從9月開始各區網轄下IP陸續出現該廣告軟體的連線行為。

MALWARE-OTHER Trackware relevantknowledge runtime detection

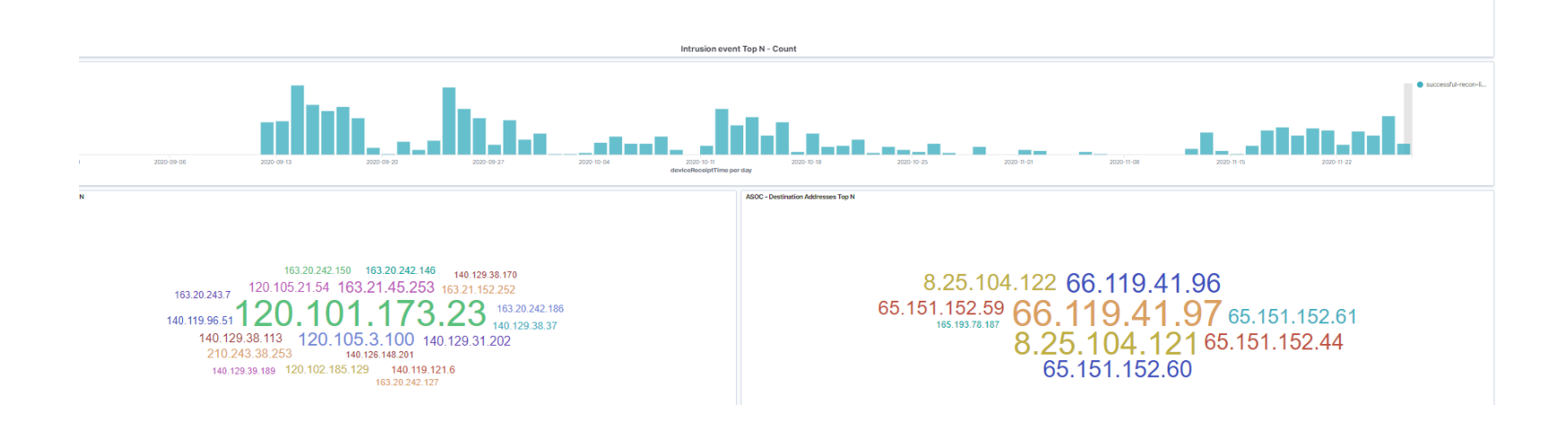

### 安裝途徑

#### 該程式經常封裝於免費的共享軟體中,例如免費錄音程式Cute Screen Recorder 等,使用者於安裝過程中會出現以下畫面

若選擇Accept 則RelevantKnowledge將成功安裝並於下次設備重 啟時自動啟動於Windows右下角工作列。

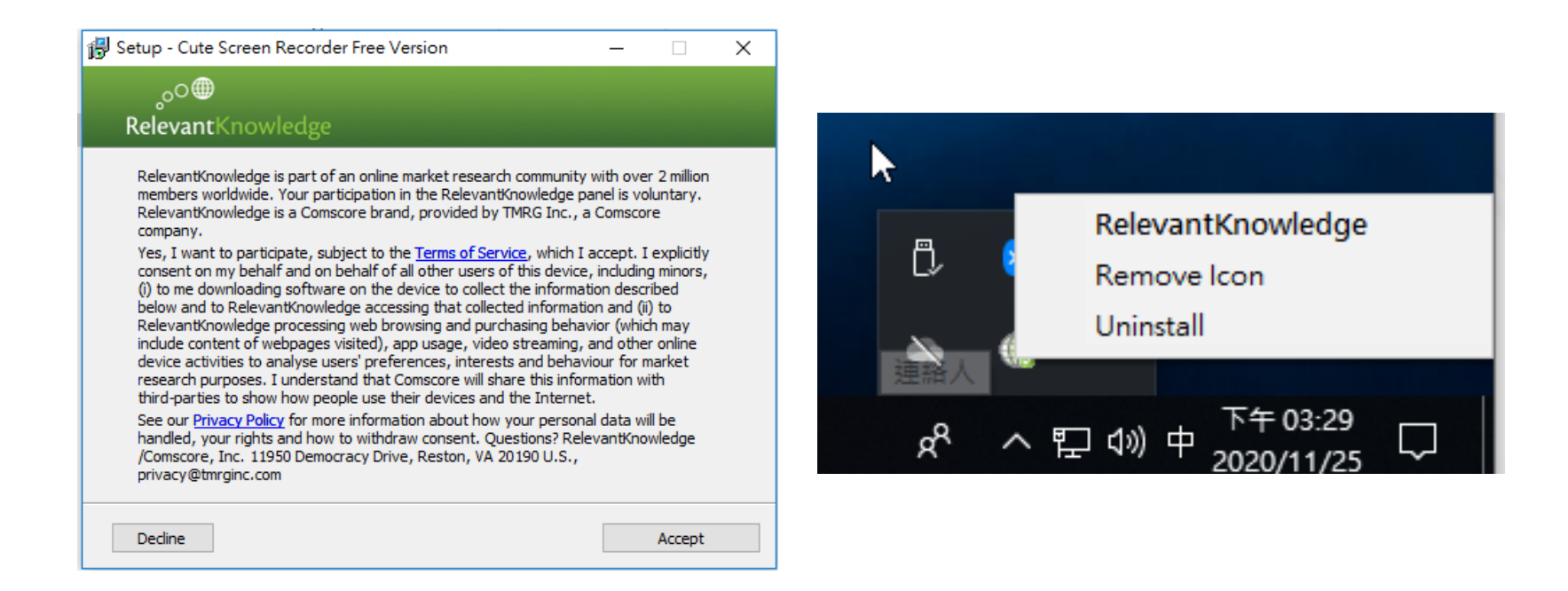

### 異常行為

該軟體預設安裝於C:\Program Files (x86)\Relevantknowledge 目 錄中,並於系統登陸檔中建立以下機碼以確保設備重啟時執行該程 式:

- HKEY\_CURRENT\_USER\Software\Microsoft\Windows\CurrentVersion\Explorer\MenuOrder \Start Menu\Programs\RelevantKnowledge
- HKEY\_LOCAL\_MACHINE\SOFTWARE\Microsoft\Windows\CurrentVersion\Run "RelevantKnowledge"
- HKEY\_CURRENT\_USER\Software\Microsoft\Windows\CurrentVersion\RunOnce "OSSProxy" rlvknlg.exe
- HKEY\_CURRENT\_USER\Software\Microsoft\Windows\ShellNoRoam\MUICache Data "RelevantKnowledge"
- HKEY\_LOCAL\_MACHINE\SOFTWARE\Microsoft\Windows\CurrentVersion\Uninstall\ {d08d9f98-1c78-4704-87e6-368b0023d831}
- HKEY\_LOCAL\_MACHINE\SYSTEM\ControlSet001\Services\SharedAccess\Parameters\ FirewallPolicy\StandardProfile\AuthorizedApplications\List "c:\program files\relevantknowledge\rlvknlg.exe:\*:Enabled:rlvknlg.exe"

### 建立處理程序

#### 該程式建立三個處理程序 rlvknlg64.exe、rlvknlg.exe、rlservice.exe

| cmd.exe           | 3632 | 執行中 | wl006    | 00 | 16 K Windows 命令處理程式                 |
|-------------------|------|-----|----------|----|-------------------------------------|
| 🔤 cmd.exe 🛛 😞     | 3688 | 執行中 | wl006    | 00 | 16 K Windows 命令處理程式                 |
| 📧 rlvknlg64.exe   | 3720 | 執行中 | wl006    | 00 | 32 K Relevant-Knowledge             |
| ShellExperienceHo | 3824 | 已習止 | wl006    | 00 | 16 K Windows Shell Experience Host  |
| 📧 SearchUI.exe    | 3988 | 已暫止 | wl006    | 00 | 16 K Search and Cortana application |
| 🖳 rlvknlg.exe     | 4068 | 執行中 | wl006    | 00 | 1,484 K Relevant-Knowledge          |
| svchost.exe       | 1216 | 執行中 | LOCAL SE | 00 | 0 K Windows Services 的主機處理程序        |
| 📧 svchost.exe     | 1292 | 執行中 | NETWOR   | 00 | 920 K Windows Services 的主機處理程序      |
| 🖬 rlservice.exe   | 1308 | 執行中 | SYSTEM   | 00 | 140 K Relevant-Knowledge            |
| 📧 svchost.exe     | 1404 | 執行中 | LOCAL SE | 00 | 0 K Windows Services 的主機處理程序        |
| WmiPrvSE.exe      | 1492 | 執行中 | NETWOR   | 05 | 4,264 K WMI Provider Host           |

### 對外連線

 從netstat 檢視TCP網路連線行為,可發現處理程序PID 4068 rlvknlg.exe 對複數的外部IP建立80、443 PORT,包 含複數的Microsoft Azure雲端服務IP

| IUP | 192.100.121.155:159   | 0.0.0.0:0          | LISIENING     | 4    |
|-----|-----------------------|--------------------|---------------|------|
| TCP | 192.168.121.135:49670 | 52.139.250.253:443 | ESTABLISHED   | 64   |
| TCP | 192.168.121.135:49804 | 34.224.127.158:443 | TIME_WAIT     |      |
| TCP | 192.168.121.135:49805 | 34.224.127.158:443 | TIME_WAIT     |      |
| TCP | 192.168.121.135:49817 | 13.107.21.200:443  | ESTABLISHED   | 3988 |
| TCP | 192.168.121.135:49818 | 13.107.21.200:443  | ESTABLISHED   | 3988 |
| TCP | 192.168.121.135:49819 | 13.107.21.200:443  | TIME_WAIT     |      |
| TCP | 192.168.121.135:49820 | 13.107.21.200:443  | ESTABL I SHED | 4068 |
| TCP | 192.168.121.135:49821 | 204.79.197.222:443 | ESTABLISHED   | 3988 |
| TCP | 192.168.121.135:49822 | 204.79.197.222:443 | TIME_WAIT     | 0    |
| TCP | 192.168.121.35:49823  | 117.18.237.29:80   | ESTABLISHED   | 4068 |
| TCP | 192.168.121.135:49824 | 13.107.4.254:443   | ESTABLISHED   | 3988 |
| TCP | 192.168.121.135:49825 | 13.107.4.254:443   | ESTABLISHED   | 4068 |
| TCP | 192.168.121.135:49826 | 13.107.19.254:443  | ESTABLISHED   | 3988 |
| TCP | 192.168.121.135:49827 | 13.107.19.254:443  | ESTABLISHED   | 4068 |
| TCP | 192.168.121.135:49828 | 204.79.197.254:443 | ESTABLISHED   | 3988 |
| TCP | 192.168.121.135:49829 | 204.79.197.254:443 | ESTABLISHED   | 4068 |
| TCP | 192.168.121.135:49830 | 52.86.108.169:443  | ESTABL I SHED | 4068 |
|     |                       |                    |               |      |

2. 從連線封包內容也可發現,其不斷查詢 securestudies.com等Domain name 並發出請求。

| Wireshark · Follow UDP Stream (udp.stream eq 15) · Ethernet0 (not broadca – | GET /oss/images/RKicon.ico HTTP/1.1                                                |
|-----------------------------------------------------------------------------|------------------------------------------------------------------------------------|
| p-content                                                                   | Accept: */*                                                                        |
| ecurestudies.com                                                            | Accept-Language: x-ns1Y2bB8hAGNxP,x-ns2rfbMxcVGQb2                                 |
| ecurestudies.com*.panel-aws-                                                | X-OSSProxy: OSSProxy 1.3.338.320 (Build 338.320 Win32 en-us) (Apr 9 2020 18:44:54) |
| roduction.comscore.akadns.net94V19"                                         | Content-Type: application/x-www-form-urlencoded                                    |
| .94,.96.                                                                    | X-B: RelevantKnowledge                                                             |
| a11-129.W.W                                                                 | X-M: 147698416                                                                     |
| a13-130Wa7-131.W.Wa3-129.W.W                                                | X-H: 53706135                                                                      |
| a12-131Wa1-128.W.Wa1-128.W.W                                                | User-Agent: OSSProxy 1.3.338.320 (Build 338.320 Win32 en-us) (Apr 9 2020 18:44:54) |
|                                                                             | Host: rules.securestudies.com                                                      |
|                                                                             | Cache-Control: no-cache                                                            |
|                                                                             |                                                                                    |

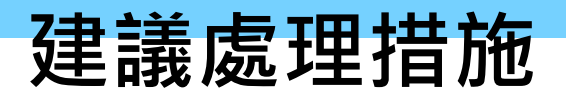

經測試微軟的Windows Defender 並無法偵測此廣告軟體。 其餘常見防毒軟體皆可完整根除此廣告軟體,且不影響免費軟體 的使用

| 保護,病毒隔離區<br>病毒隔離區<br>我們將偵測到的威脅隔離在這裡,以免損害您的電腦。 |                         |             |                                |                   |  |  |
|-----------------------------------------------|-------------------------|-------------|--------------------------------|-------------------|--|--|
|                                               | <b>新增檔案…</b><br>威脅名稱    | 受感染的檔案      | 原始位置                           | 發現日期              |  |  |
|                                               | IDP.Generic.d0286d6715… | rlvknlg.exe | C:\Program Files (x86)\Rele··· | 2020年11月25日 16:27 |  |  |
|                                               | Win32:AdwareSig [Adw]   | rlls.dll    | C:\Windows\SysWOW64            | 2020年11月25日 16:27 |  |  |
|                                               | Win32:AdwareSig [Adw]   | rlls.dll    | C:\Windows\SysWOW64            | 2020年11月25日 16:28 |  |  |
|                                               |                         |             |                                |                   |  |  |

Avast 防毒軟體偵測結果

### 手動清除步驟

- 1. 開啟工作管理員並結束rlvknlg64.exe、rlvknlg.exe、rlservice.exe等處理 程序
- 2. 移除C:\Program Files (x86)\ Relevantknowledge 目錄
- 3. 於開始選單右鍵=>執行輸入regedit 進入登陸編輯器並刪除下機碼
  - HKEY\_CURRENT\_USER\Software\Microsoft\Windows\CurrentVersion\Explorer\MenuOrder\Start Menu\Programs\RelevantKnowledge
  - HKEY\_LOCAL\_MACHINE\SOFTWARE\Microsoft\Windows\CurrentVersion\Run "RelevantKnowledge"
  - HKEY\_CURRENT\_USER\Software\Microsoft\Windows\CurrentVersion\RunOnce"OSSProxy" rlvknlg.exe
  - HKEY\_CURRENT\_USER\Software\Microsoft\Windows\ShellNoRoam\MUICache Data "RelevantKnowledge"
  - HKEY\_LOCAL\_MACHINE\SOFTWARE\Microsoft\Windows\CurrentVersion\Uninstall\{d08d9f98-1c78-4704-87e6-368b0023d831}
  - HKEY\_LOCAL\_MACHINE\SYSTEM\ControlSet001\Services\SharedAccess\Parameters\
  - FirewallPolicy\StandardProfile\AuthorizedApplications\List"c:\program files\relevantknowledge\rlvknlg.exe:\*:Enabled:rlvknlg.exe"

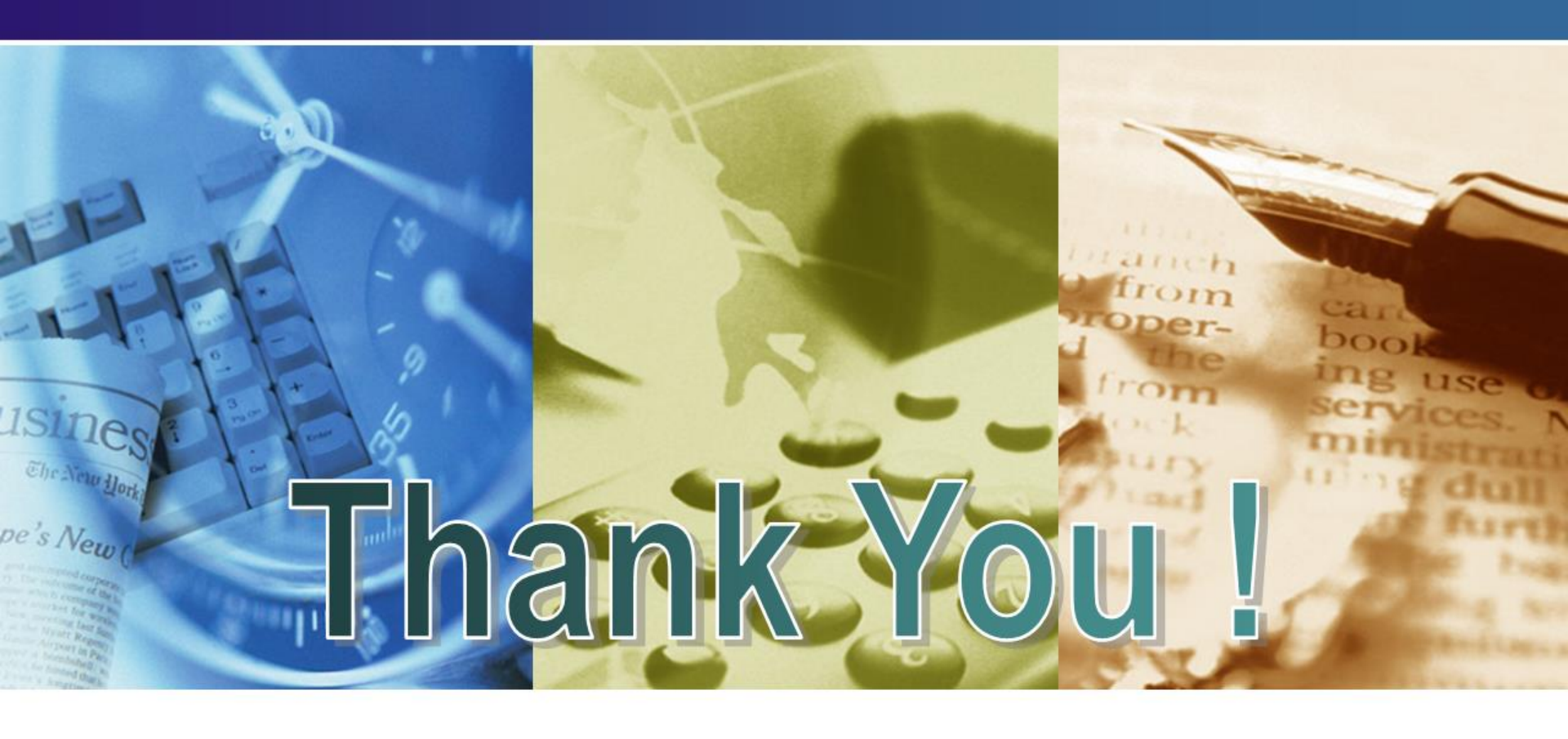

**Q** & **A**